## Vóór de opname bestanden bij gebeurtenissen registreren

Video's kunnen bij het afspelen gemakkelijk worden teruggevonden als u ze bij het opnemen indeelt in categorieën.

1 Selecteer de videostand.

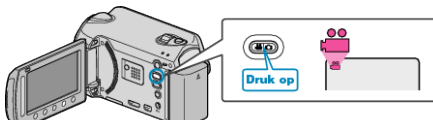

2 Druk op i om het menu te zien.

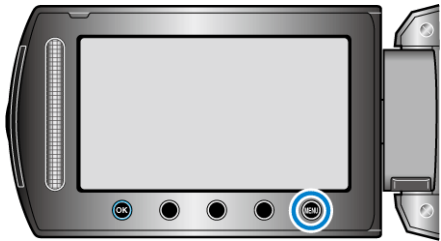

3 Selecteer "GEBEURT. REGISTREREN" en druk op ®

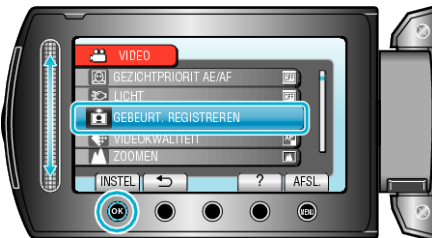

4 Selecteer het type gebeurtenis en raak @ aan.

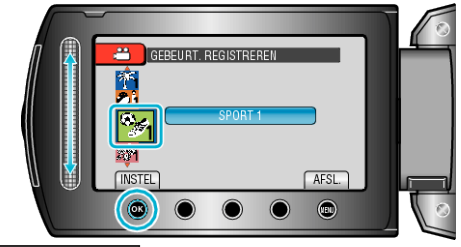

| Type gebeurtenis   |
|--------------------|
| OP REIS            |
| VAKANTIE           |
| SPORT              |
| HERDENKING         |
| GEFELICITEERD      |
| BABY               |
| ZOON               |
| DOCHTER            |
| VERJAARDAG         |
| DIPLOMA-UITREIKING |

 Er verschijnt een pictogram op het scherm en de video wordt opgenomen onder de geselecteerde gebeurtenis.
(De video's worden verder opgenomen op deze gebeurtenis tot de

instelling wordt gewijzigd.)

## OPMERKING:-

• Raak om de registratie bij gebeurtenissen te annuleren "ANN." aan in stap 4.

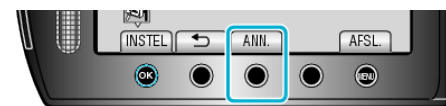

• De geregistreerde gebeurtenis kan later opnieuw worden gewijzigd.